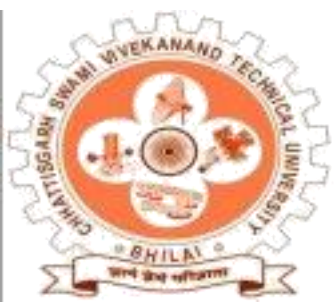

## CHHATTISGARH SWAMI VIVEKANAND TECHNICAL UNIVERSITY, BHILAI

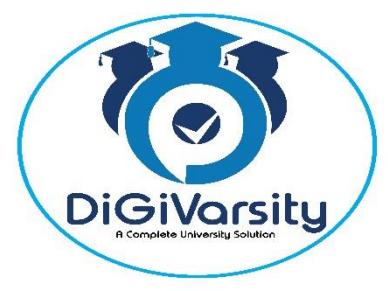

USER MANUAL FOR ADDING THE FACULTY DETAILS FOR QUESTION PAPER SETTING THE NOMINATIONS BY INSTITUTES

## Introduction

The DiGiVarsity solution's Enrollment form enables students to fill Enrollment form for registration at Chhattisgarh Swami Vivekanand Technical University (CSVTU). This User manual is for the students, to understand and fill the online enrollment Application form webpage of CSVTU.

## **Steps for Online Enrollment Form**

• Click on http://csvtu.digivarsity.online

## STEP-1: Click on Enrollment for Admission in CSVTU 2022-2023

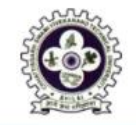

## CHHATTISGARH SWAMI VIVEKANAND TECHNICAL UNIVERSITY, BHILAI

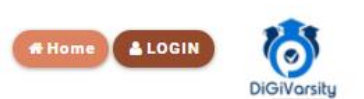

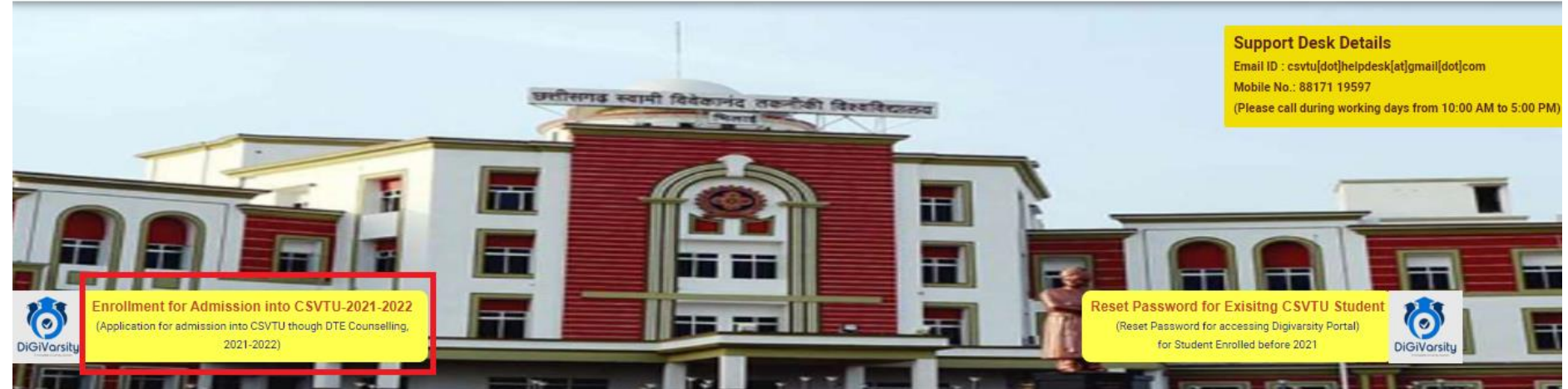

STEP-2: Enrollment Form filling page will be displayed. Input your DTE Registration Number, Date of Birth and any one of DTE Roll Number OR Student Name OR Student Father's Name and click on Search Application.

| 📄 https://csvtu.digivarsity.online/W 🗙                                                                                                    | 🔚 Chhattisgarh Swami Vivekanad Te 🗙 📗                                                                                                    | 404 - File or directory not found. $	imes$ $ $ +                                                   |                                     |                                     | ~ - <b>o</b> ×                     |
|----------------------------------------------------------------------------------------------------|----------------------------------------------------------------------------------------------------|----------------------------------------------------------------------------------------------------|-------------------------------------|-------------------------------------|------------------------------------|
| $\leftarrow$ $\rightarrow$ $C$ $\cong$ csvtu.digivarsity.or                                                                                                    | nline/WebApp/Enrollment/SearchForm.as                                                                                                    |                                                                                                    |                                     |                                     | Q 🚖 🔳 🌧 Incognito 🚦                |
| 💶 M 🛄 csvtu.digivarsity.onl 🔛 I                                                                                                    | Hyper-Compress a 🌅 Google Keep 📗                                                                                                    | demo.digivarsity.on 🔲 result.digivarsity.on                                                        | l (S) Easy to use Online [] Chhatti | sgarh Swami 😪 https://tsdemo.co.i 🤅 | S tsdemo.co.in/qrche 🕤 Dashboard » |
| CHHATTI<br>BHILAI                                                                                                    | SGARH SWAMI VIVE                                                                                                    | EKANAND TECHNICA                                                                                   | AL UNIVERSITY,                      |                                     | A Home A LOGOUT                    |
| SEARCH DTE STUDE                                                                                                    | ENT DATA TO ENROLL INTO (                                                                                                    | CSVTU COURSE                                                                                       |                                     |                                     | LELP MANUAL                        |
| Instruction to Fill the Enrollment Form                                                                                                    | m                                                                                                    |                                                                                                    |                                     |                                     | 🚯 Hide 👁                           |
| STEP 1: Search Student Record a. Enter 'OTE Registration Number mandat b. 'Date of Birth (as entered in DTE Counsel c. 'D'TE Roll Number (as easiend by DTE) d. Name of the Student (as entered in admiss e. Student Father's Name (as entered in admit) f. 'Captcha (enter the text as displayed in the If facing any problem in searching the record, ple Please enter DTE Registration No. & Date of Birth Applicant Details as per DTE Counsel | tory<br>liting Form) mandatory<br>mandatory<br>sion form) optional<br>ission form) optional<br>is ission form) optional<br>is mage) mandatory.<br>aase contact your resoective college for details - DTE Regis<br>a Mandatory Fields and any one of DTE Roll Number O<br>offing | ered No. Date of Birth, DTE Roll No etc.<br>R Student Name OR Student Father's Name to Enroll into | салти                               |                                     |                                    |
| DTE Registration Number *                                                                                                    | Date of Rith *                                                                                                    | DTE Roll Number                                                                                    | Name of the Student                 | Student Eather's Name               | ri37pn                             |
| DE220009441                                                                                                    | 10/10/2006                                                                                                    | DTE Roll No.                                                                                       | ASHUTOSH MANDAVI                    | Father's Name                       | ri37pn                             |
|                                                                                                    |                                                                                                    | Saarch Applic                                                                                      | Close                               |                                     |                                    |
| Type here to search                                                                                                    | <u></u> =+ 💿 (                                                                                                    | 2 🔁 🖾 🥥 🖾                                                                                          |                                     | 🥌 28°C Sunny 🥎 🖻                    | 中 🕞 🎟 🦟 다ッ) ENG 12:59 🌄            |
|                                                                                                    |                                                                                                    |                                                                                                    |                                     |                                     |                                    |

## **INSTRUCTION PAGE**

STEP-3: The online enrollment form will be displayed. Some of the information like your DTE Registration Number, Course Name, and College Name etc. will be auto filled from the DTE data for Full Time/Part Time student.

## Also carefully fill the valid details given below in which you are getting enrolled.

- o Admitted Quota
- o Admission Year
- o Date of Admission
- Exam Type etc.

Upload photograph and signature in proper format and size as mentioned in the instructions.

| → C   csvtu.dig         | ivarsity.online/WebApp/Enr        | ollment/Studen     | tForm.aspx?SvcID=1467&A           | pID=DE220009441#!   |                      |                                                                                                    |                         | Q 🛧 🗖                  | 🗆 🔒 Incogn                    |
|-------------------------|-----------------------------------|--------------------|-----------------------------------|---------------------|----------------------|----------------------------------------------------------------------------------------------------|-------------------------|------------------------|-------------------------------|
| M 📄 csvtu.digivarsity.o | nl 🥯 Hyper-Compress a             | 🖸 Google Kee       | ep 🔝 demo.digivarsity.on          |                     | S Easy to use Online | 🦳 Chhattisgarh Swami                                                                                            | . 🕥 https://tsdemo.co.i | . 📀 tsdemo.co.in/qrche | <ul> <li>Dashboard</li> </ul> |
|                         |                                   |                    | - · ·                             | 1                   |                      | a                                                                                                    |                         |                        |                               |
|                         | DTE Counselling Details           | 5                  |                                   |                     |                      |                                                                                                    | Ар                      | plicant Photograph     |                               |
|                         | DTE Registration Number *         |                    | DTE Roll Number •                 | Course Name •       |                      |                                                                                                    |                         |                        |                               |
|                         | DE220009441                       |                    | 12101697                          | Diploma in Engir    | neering (DE)         |                                                                                                    |                         |                        |                               |
|                         | College Code                      |                    | College Name                      |                     |                      | Enrollment Type *                                                                                               |                         |                        | -                             |
|                         | 047                               |                    | GOVERNMENT CO-ED POLYTEC          | HNIC, JAGADALPUR    |                      | Full Time                                                                                                    | ~                       |                        | _                             |
|                         | Course Type *                     | <b></b>            | Admitted Quota *                  | Admission Year *    |                      | Date of Admission *                                                                                             |                         | Choose                 |                               |
|                         | Direct                            | ~                  | C.G. QUOTA                        | ✓ 2022-2023         | ~                    | 23/01/2023                                                                                                    |                         |                        |                               |
|                         | Exam Type *                       |                    | Program Name                      |                     |                      | Admitted Category *                                                                                             |                         |                        |                               |
|                         | Semester-1                        | ~                  | Diploma in Electrical Engineering |                     | -                    | ST                                                                                                    | ~ Ap                    | olicant Signature      |                               |
|                         | Is Native of Chhattisgarh *       |                    |                                   |                     |                      |                                                                                                    |                         |                        |                               |
|                         | Yes                               | ~                  |                                   |                     |                      |                                                                                                    |                         | Nitink                 |                               |
|                         | Have you Enrolled earlier for any | course in CSVTU? * |                                   | • Yes O             | No CSVTU Enrollm     | ant No. *                                                                                                    |                         | Choose                 |                               |
|                         |                                   |                    |                                   |                     | Corre Enton          | initia initia initia initia initia initia initia initia initia initia initia initia initia initia initia initia |                         |                        |                               |
|                         | Applicant Details                 |                    |                                   |                     |                      |                                                                                                    |                         |                        |                               |
|                         | Name of Student *                 |                    | Father's Name *                   |                     | Mother's Name        | *                                                                                                    |                         |                        |                               |
|                         | ASHUTOSH MANDAVI                  |                    | KUMBHLAL MANI                     | IVAC                | PRAMILA MA           | NDAVI                                                                                                    |                         |                        |                               |
|                         | Domicile Details                  |                    |                                   |                     |                      |                                                                                                    |                         |                        |                               |
|                         | Domicile State                    |                    | Domicile District                 |                     | Domicile Tehsi       |                                                                                                    | Domicile                | Certificate Issue on - |                               |
|                         | Chhattisgarh                      |                    | -Select-                          |                     | ✓ Select             |                                                                                                    | ✓ Certific              | ate Issue Date         |                               |
|                         | Domicile Certificate No •         |                    | Domicile Certificate              | Issuing Authority * |                      |                                                                                                    |                         |                        |                               |
|                         | Certificate No.                   |                    | Certificate Issuing               | Authority           |                      |                                                                                                    |                         |                        |                               |

## **Enrollment Online Application Form**

NOTE: This symbol \* indicating the fields are mandatory. Hence, they must be filled.

### • Tab-1: Instruction to Fill the Form

Kindly carefully read the all instruction before Form filling.

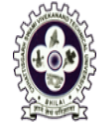

## CHHATTISGARH SWAMI VIVEKANAND TECHNICAL UNIVERSITY, BHILAI

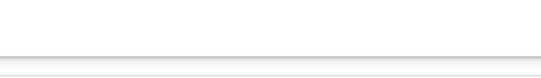

Guest User

**A GUEST USER** 

0

DiGiVarsity

i Hide 👁

## Enrollment Form for Admission into CSVTU through DTE Counselling

#### Instructions for Filling the Form

Dear Applicant,

Before proceeding, please read the university ordinance for Enrollment

Instructions for filling Enrollment Form

1. Submission will complete in 2 Stage, applicant can complete each stage in one session or in separate session (session i.e login)

a. Fill the Application and accept the declaration

b. Payment - online mode ( post payment Acknowledgement message will be generated on the screen)

#### 2. Mobile No.

a. Applicant must possess their own mobile no & email id.

b. All Communication will be made on registered Mobile no & Email ID

c. Only one form can be fill against one mobile no.

3. Photograph & Signature (as softcopy) in JPG or JPEG format size between 20KB to 50KB

a. Recent Passport size Photograph of the applicant size between 150px X 200px (face should be clearly visible)

b. Signature of the applicant dully scanned 150px X 100px (should be prominent)

c. The name of the file photo and signature should match with the first name of the student.(small letter)

4. Enrollment fees is Rs.1,500.00 and need to be paid through online mode only and Rs.500 addition if you are migrated from Board/University (other than Chhattisgarh Board) i.e Rs.1,500 + Rs.500 = Rs.2,000.

## • Tab-2: DTE Counselling Details

Fill the valid information in DTE Counselling Tab.

| DTE Counselling Details                    |                            |                                      |                     | Applicant Photograph |
|--------------------------------------------|----------------------------|--------------------------------------|---------------------|----------------------|
| DTE Registration Number *                  | DTE Roll Number *          | Course Name *                        |                     |                      |
| BPL230036730                               | 213504120049               | Bachelor of Pharmacy (Lateral Entry) | )                   |                      |
| College Code                               | College Name               |                                      | Enrollment Type *   | 9 = 1                |
| 114                                        | RAIGARH COLLEGE OF PHARMAC | Y, RAIGARH                           | Full Time 🗸         |                      |
| Course Type *                              | Admitted Quota *           | Admission Year *                     | Date of Admission * | Chases               |
| Lateral ~                                  | C.G. QUOTA 🗸               | 2023-2024 ~                          | 06/11/2023          |                      |
| Exam Type *                                | Program Name               |                                      | Admitted Category * |                      |
| Semester-1 ~                               | B Pharmacy                 |                                      | SC 🗸                | Applicant Signature  |
| Is Native of Chhattisgarh *                | ABC UserID *               |                                      |                     |                      |
| Select Is Native of Chhattisgarl 🗸         | 568965235846               |                                      |                     | 197.                 |
| Have you Enrolled earlier for any course i | n CSVTU? *                 | O Yes 🖲 No                           |                     | Choose               |

## **Tab-3: Applicant Details**

Fill the valid information in Applicant Details Tab.

| Applicant Details                                                                                                    |                                                                                                    |                                                                |
|----------------------------------------------------------------------------------------------------|----------------------------------------------------------------------------------------------------|----------------------------------------------------------------|
| Name of Student * SAMEER WARE Father's Qualification * Post Graduation                                                                                                    | Student Name in Hindi *<br>समीर वेयर<br>Father's Occupation *<br>Govt Service                                                                                                    | Father's Name * TEEJRAM WARE Mother's Name * SANTOSHI BAI WARE |
| Mother's Qualification *          High School       ✓         I       Please Note : Student Name in English & Student Name         I       Image: Comparison of the student Name in English & Student Name         For Hindi typing, please visit https://www.easyhindityping.com/english-to- | Mother's Occupation * Homemaker  In Hindi, will be printed on Certificate, please enter correct name without any se hindi-typing and type your Name in Hindi and copy & paste it in Student Name | alutation.<br><b>e in Hindi textbox</b>                        |

## • Tab-4: Domicile Details

Fill the valid information in Domicile Tab.

| Domicile Details                          |                                                                           |                        |                                                        |
|-------------------------------------------|---------------------------------------------------------------------------|------------------------|--------------------------------------------------------|
| Domicile State Chhattisgarh               | Domicile District -Select-                                                | Domicile Tehsil Select | Domicile Certificate Issue on * Certificate Issue Date |
| Domicile Certificate No * Certificate No. | Domicile Certificate Issuing Authority *<br>Certificate Issuing Authority |                        |                                                        |

## • Tab-5: Personal Details

Fill the valid information in Personal Details Tab.

| Personal Details                |                               |  |                    |                          |                          |                        |                                          |                            |
|---------------------------------|-------------------------------|--|--------------------|--------------------------|--------------------------|------------------------|------------------------------------------|----------------------------|
| Religion *<br>Hindu ~           | Person With Different Ability |  | ~                  | Social Category *        |                          | Gender * Male          |                                          | Date of Birth * 05/11/2001 |
| Age as on 01-07-2023            |                               |  |                    | Caste Certificate Date * |                          | Caste Certificate No * |                                          |                            |
| 21 Years 7 Month                | 21 Years 7 Month 26 Days      |  |                    | 01/11/2023               |                          | 787578/                |                                          |                            |
| Certificate Issuing Authority * |                               |  |                    |                          | Mobile Number *          |                        | Alt. Mobile Number                       |                            |
| TehshilDar                      |                               |  |                    |                          |                          | 8965234586             |                                          | Mobile Number              |
| Email ID *                      |                               |  | Nationality *      |                          | Blood Group N            |                        | Nature of School Education(HSCE/HSSCE) * |                            |
| csvtu@gmail.com                 |                               |  | Indian             | ~                        | O+  Chhuloo Asman School |                        | Chhuloo Asman School 🗸                   |                            |
| Medium of School Education *    |                               |  | Residential Type * |                          |                          |                        |                                          |                            |
| English                         |                               |  | ~                  | Rural                    | ~                        |                        |                                          |                            |

## • Tap-6: Other Details

Fill the valid information in Others Details Tab.

| Other Details                                                                                                    |       |      |  |  |  |  |  |
|----------------------------------------------------------------------------------------------------|-------|------|--|--|--|--|--|
| 1. Do you have any gap in Educational Qualifications? *                                                                       | ○ Yes | O No |  |  |  |  |  |
| 2. Have you received Migration Certificate from other Board/University? *                                                     | O Yes | O No |  |  |  |  |  |
| Note:-[If a student belongs to CG Board and has not received migration from CSVTU Bhilai then select "No" else select "Yes".] |       |      |  |  |  |  |  |
| 3. Do you have DTE Counselling Entrance Exam Score Card? *                                                                    | O Yes | ○ N0 |  |  |  |  |  |

## • Tab-7: Permanent Address

Fill the valid information in Permanent Address Tab.

| Permanent Address                                                                        |                                 |            | Present Address (For correspondence) |              |                            |                  |                                                  |                   |  |
|------------------------------------------------------------------------------------------|---------------------------------|------------|--------------------------------------|--------------|----------------------------|------------------|--------------------------------------------------|-------------------|--|
| Address Line-1 (Care of)  Address Line-2 (Buildin First Line Address Second Line Address |                                 |            | ng)<br>s                             |              | Address Line-1 (Care of) * |                  | Address Line-2 (Building)<br>Second Line Address |                   |  |
| Road/Street Name * Landmark                                                              |                                 |            |                                      |              | Road/Street Name *         |                  | Landmark                                         |                   |  |
| Road / Street Name                                                                       | Road / Street Name              |            |                                      |              | Road / Street Name         |                  | Landmark                                         |                   |  |
| Locality * St                                                                            | State *                         |            | District *                           |              | Locality *                 | State *          |                                                  | District *        |  |
| Locality                                                                                 | -Select-                        | ~          | Select District                      | ~            | Locality                   | -Select-         | ~                                                | Select District 🗸 |  |
| Block/Taluka Panchayat/Village/City                                                      |                                 | Pin Code * |                                      | Block/Taluka | Panchayat/Village/City     |                  | Pin Code *                                       |                   |  |
| Select Block 🗸                                                                           | Select Block   Select Panchayat |            | PIN                                  |              | Select Block 🗸             | Select Panchayat | ~                                                | PIN               |  |

## • Tab-8: Educational Qualification

Fill valid information in Education Qualification tab and read DTE Admission Rules 2022-2023 carefully before filling.

| Educatio    | onal Qualif | ication                        |                                    |                                        |         |          |         |            |        |                                              |
|-------------|-------------|--------------------------------|------------------------------------|----------------------------------------|---------|----------|---------|------------|--------|----------------------------------------------|
|             |             |                                |                                    |                                        |         |          |         |            |        | Please Find attachment for DTE Admission Rul |
| Examination | Roll No     | Name of the Examination Passed | Name of the Board / Council, State | Name of School / Institution / College | Year of | Total    | Marks   | Percentage | Action |                                              |
|             |             |                                |                                    |                                        | Passing | Marks    | Secured |            |        |                                              |
| Select I 🗸  | Roll No     |                                |                                    |                                        | Sel 🗸   | Total Ma | Marks & |            | Save   |                                              |

## • Tab-9: List of Document to be Submitted at College

Verify the document checklist Tab

| List of Do | List of Document to be Submitted at College |                                                        |  |  |  |  |  |  |
|------------|---------------------------------------------|--------------------------------------------------------|--|--|--|--|--|--|
| Select     | SI.No.                                      | Document Name                                          |  |  |  |  |  |  |
|            | 1.                                          | Photocopy of Class-X Mark Sheet                        |  |  |  |  |  |  |
|            | 2.                                          | Photocopy of Class-XII Mark Sheet                      |  |  |  |  |  |  |
|            | З.                                          | Photocopy of Diploma Mark Sheet                        |  |  |  |  |  |  |
|            | 4.                                          | Photocopy of Graduation Mark Sheet                     |  |  |  |  |  |  |
|            | 5.                                          | Photocopy of Post Graduate Mark Sheet                  |  |  |  |  |  |  |
|            | 6.                                          | Orginal Migration Certificate                          |  |  |  |  |  |  |
|            | 7.                                          | Photocopy of Caste Certificate                         |  |  |  |  |  |  |
|            | 8.                                          | Photocopy of Domicile Certificate                      |  |  |  |  |  |  |
|            | 9.                                          | Original Gap in Education                              |  |  |  |  |  |  |
|            | 10                                          | Photo Copy of Original Entrance Examination Score Card |  |  |  |  |  |  |
|            | 11.                                         | Any other Document                                     |  |  |  |  |  |  |

#### • Tab-10: Enrollment Fees

Enrollment fee will be shown in Enrolment Fees Tab.

## **Enrollment Fees**

Rs. 1,500.00 (Rupees One Thousand and five hundred only) inclusive of taxes Payment to be made online

## • Tab-11: Declaration

If all the details look correct then click on "Declaration" check box and click "Enroll & Proceed". The Application Acknowledgement Will be generated successful.

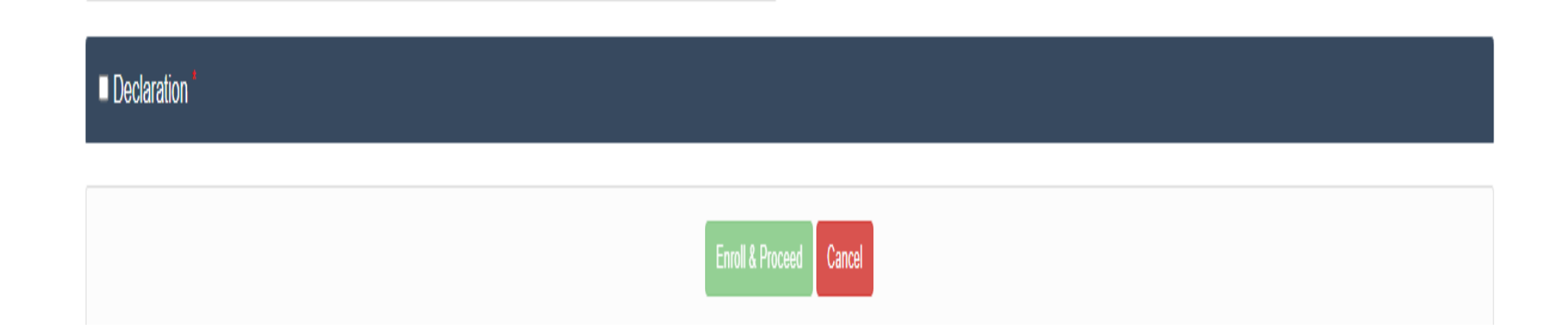

Support Desk Details

Email ID: csvtu.digivarsity@gmail.com Mobile No.: 07882445035

(Please call during working days from 10:00 AM to 5:00 PM)

# THANK YOU